## CARA MENJALANKAN PROGRAM

1. Buka project aplikasi E-Anmial di Unity 3D, dan lakukan build APK untuk menghasilkan file APK yang akan digunakan pada smartphone,

| Build Settings                                                                                                    |                                          | >                                                           |
|----------------------------------------------------------------------------------------------------|------------------------------------------|-------------------------------------------------------------|
| Scenes In Build                                                                                                    |                                          |                                                             |
| <ul> <li>✓ E-Animal/Scene/Splash</li> <li>✓ E-Animal/Scene/main_menu</li> <li>✓ E-Animal/Scene/arkamera</li> <li>✓ E-Animal/Scene/arkamera2</li> <li>✓ E-Animal/Scene/bantuan</li> <li>✓ E-Animal/Scene/Info</li> </ul> |                                          | 0<br>1<br>2<br>3<br>4<br>5<br>Deleted<br>Deleted<br>Deleted |
| Platform                                                                                                    |                                          | Add Open Scenes                                             |
| PC, Mac & Linux Standalone                                                                                                    | Android                                  |                                                             |
| Android 📢                                                                                                    | Texture Compression<br>ETC2 fallback     | Don't override     +       32-bit     +                     |
| ios                                                                                                    | Build System<br>Export Project           | Gradle +                                                    |
| €tv tvos                                                                                                    | Run Device<br>Development Build          | Fetching connected devices                                  |
| Xbox One                                                                                                    | Autoconnect Profiler<br>Script Debugging |                                                             |
| PS Vita                                                                                                    | Scripts Only Build<br>Compression Method | Default +                                                   |
| P54 PS4                                                                                                    | SDKs for App Stores                      |                                                             |
| Universal Windows Platform                                                                                                    | Xiaomi Mi Game Cente                     | er Add                                                      |
| Switch Platform Player Settings                                                                                                    |                                          | Build Build And Run                                         |
| E-/                                                                                                    | Animal.apk                               |                                                             |

- 2. Simpan file hasil build E-Animal.apk tersebut ke smartphone, dan lakukan instalasi aplikasi,
- 3. Buka aplikasi E-Animal
- Aplikasi akan menampilkan beberapa menu seperti AR Kamera, Info, Bantuan, dan tombol Keluar.

- 5. Tekan tombol "Bantuan" untuk melihat cara penggunaan aplikasi terlebih dahulu.
- 6. Masuk kemenu AR Kamera dengan menekan tombol "AR Kamera"
- 7. Arahkan kamera smartphone ke arah marker/target yang akan di-scan.
- 8. Pengguna dapat menampilkan objek virtual 3D dan menamapilkan info sikat tentang hewan.

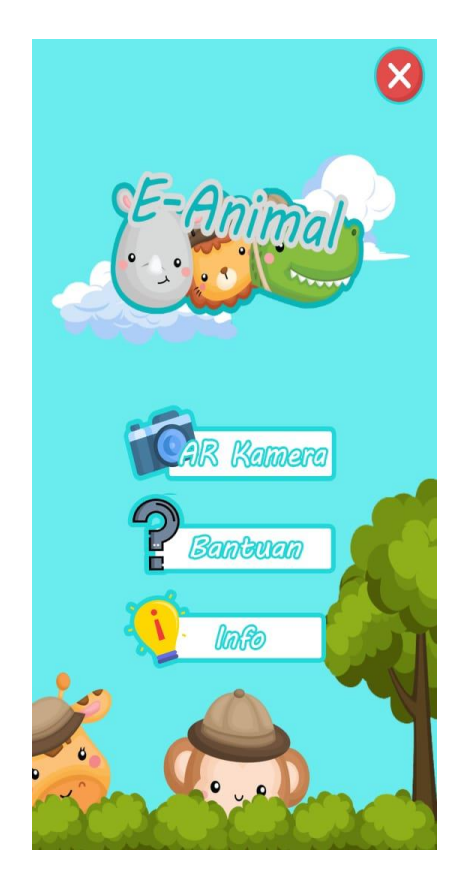